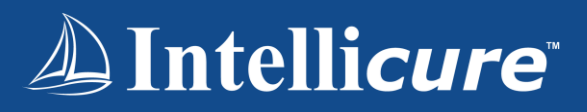

# Intellicure Chat

How to Guide

| Scenario 1                                  | Scenario 2                             | Scenario 3                                 |
|---------------------------------------------|----------------------------------------|--------------------------------------------|
| A biller at the wound care practice         | A mobile wound care nurse learns that  | A clinic manager needs the doctor to       |
| wants to confirm the clinician intended     | their next patient needs to reschedule | sign off several past charts. They send a  |
| to code a DFU as a Wagner 3 even            | their appointment. The nurse chats     | chat to the doctor with a list of links to |
| though the clinician grades it a Wagner     | with the team's central scheduler, who | the Signature page of those charts, so     |
| 4 in Physician Comments. The biller         | reschedules the patient appropriately. | the doctor doesn't have to navigate        |
| sends a message to the clinician, who       |                                        | through several charts to find the right   |
| responds that the comment was               |                                        | charts to sign.                            |
| incorrect. The biller asks the clinician to |                                        |                                            |
| fix the mistake in the documentation.       |                                        |                                            |

# Accessing the Chat

Log into IntellicureEHR, you'll see a chat icon located in the top right of your screen.

This icon opens a messaging sidebar where you can instantly chat with any user in your database.

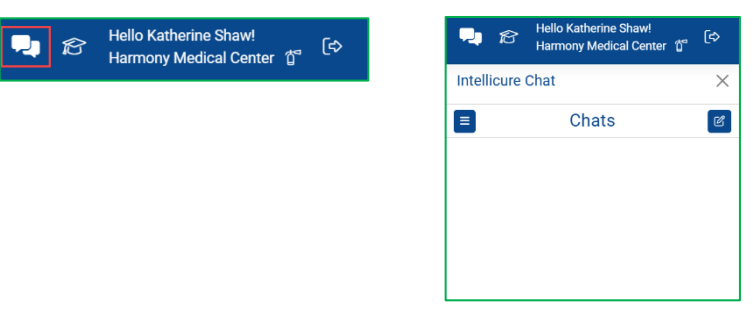

#### Starting a Conversation

Click the *pencil* icon, then select the *user* you'd like to chat with.

You can search or select from a list of users.

| Intellicure  | Chat  | $\times$ |
|--------------|-------|----------|
| Ξ            | Chats | ്ര്      |
| To:          |       | ×        |
| Search for U | Jser  | ~        |
| Search for   | 1961  | ·        |
|              |       |          |
|              |       |          |
|              |       |          |
|              |       |          |
|              |       |          |
|              |       |          |

| Hello Katherine Shaw!<br>Harmony Medical Center 🖞 | (⇔       |
|---------------------------------------------------|----------|
| Intellicure Chat                                  | $\times$ |
| E Chats                                           | ď        |
| To:                                               | ×        |
| Search for User                                   | ~        |
| 1                                                 |          |
| alex.gonzalez@harmony-medical.com                 |          |
| alice.hall@harmony-medical.com                    |          |

C

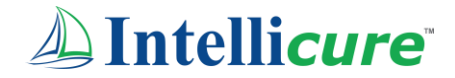

Once you've selected a colleague, type your message in the field below.

Expand your chat window by dragging the bottom right corner.

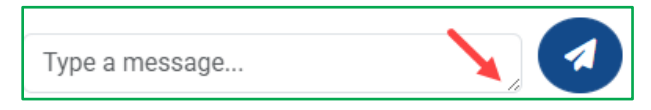

Once the message is complete, click the *send* icon

Notice that the message is instantly <u>delivered</u> to the recipient and the chat is added to the chat list.

| 4:44 PM                                                                  |  |
|--------------------------------------------------------------------------|--|
| Can you please check the insurance information entered for this patient? |  |
| Delivered 🔶                                                              |  |

When the message is read, the message will indicate <u>read</u> status.

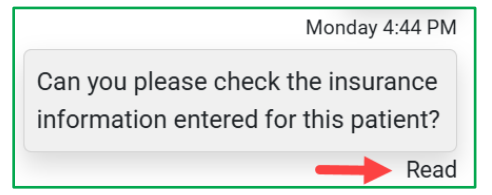

\*Notice the weekday populates if the message was sent on a previous day.

When you receive a message, the chat icon will display a **red** indicator.

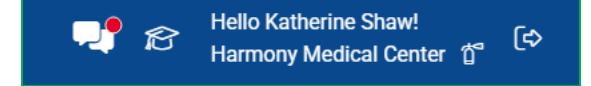

# Link a Patient's Chart

If you need a colleague to review a report, a patient's registration, or an encounter, navigate to that area of IntellicureEHR, copy the URL from your browsers search bar, and paste the URL in the chat.

| 10:19 AM                                               |
|--------------------------------------------------------|
| https://www.intellicureehr.com/,inte<br>llicureehr.com |
| Delivered                                              |

Below explains where each link takes the user.

| Link                 | Location                                                           |
|----------------------|--------------------------------------------------------------------|
| Patient Encounter    | Visit Details                                                      |
| Report               | Dashboard, Reports Page, Non-Completed Report, or Completed Report |
| Patient Registration | Patient's Registration                                             |

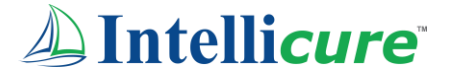

## **Emoji Reactions**

From thumbs-ups to smiles, emojis help create a friendly, positive communication environment, and make it easier to express quick reactions! Simply *double click* on the message you want to react to and select the *emoji*. The emoji will pin to the <u>bottom</u> of the selected message.

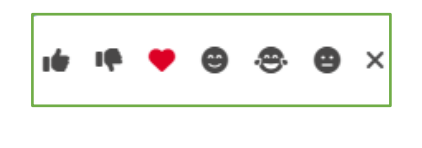

| incurance information thanks t   |     |  |
|----------------------------------|-----|--|
| Insurance information, trianks i | for |  |

## Delete a Message

Need to delete a message you sent? Notice when double clicking the message, the emojis are listed above, and below is the option to delete.

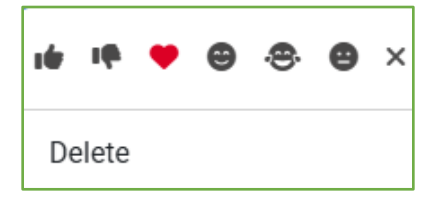

A message saying User deleted this message appears when your colleague deletes a message.

*Message Deleted* appears when you delete a message.

|                           | Message Deleted |
|---------------------------|-----------------|
| User deleted this message |                 |

#### Filter

Whether you're inside a chat or looking at your chat list, filtering is a helpful feature.

Chat List: Click on the *menu* icon on the top left side of the chat list window, then select *filter messages*.

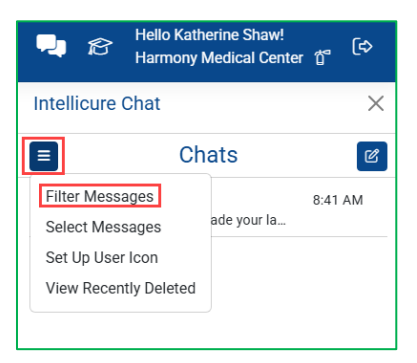

Inside the Chat: Select the *menu* icon on the top right side of the chat window, then select *filter messages* to display the search bar option.

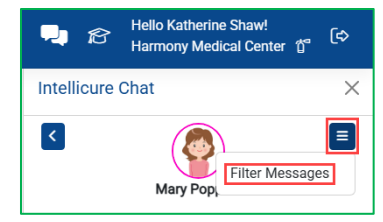

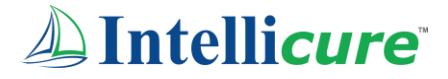

Begin typing keywords, the system will instantly filter through your conversations and display any matching messages.

| <b>,</b> 8                           | Hello Katherine Shaw!<br>Harmony Medical Center | ¢) <sub>گا</sub> |
|--------------------------------------|-------------------------------------------------|------------------|
| Intellicure                          | Chat                                            | ×                |
| _                                    | Mary Poppins                                    | _                |
| Wagner                               | S                                               | earch ×          |
| 8:41 AM<br>Did you me<br>patients we | ean to grade your last<br>ound as a Wagner 2?   |                  |
|                                      |                                                 |                  |

## **Bulk Actions**

Manage multiple messages at once using the *menu* icon in the top left side of the chat list window and choosing Select Messages.

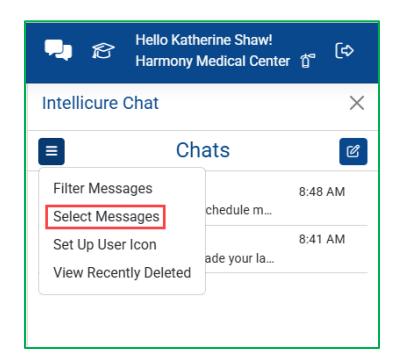

Click the box next to each chat you want to manage. Once selected, you can mark them unread, read, or *delete* them in bulk.

| Hello Katherine Shaw!<br>Harmony Medical Center | , <sub>1</sub> (⇒ | •        | Hello Katherine Shaw!<br>Harmony Medical Center | ſ Ő  |
|-------------------------------------------------|-------------------|----------|-------------------------------------------------|------|
| Intellicure Chat                                | ×                 | Intellic | ure Chat                                        |      |
| E Chats                                         | C                 |          | Chats                                           |      |
| Read All                                        | Done              | Unread   | Delete                                          |      |
| Alice Hall<br>Can you please reschedule m       | 8:48 AM           | AH       | Alice Hall<br>Can you please reschedule m       | 8:48 |
| Mary Poppins<br>Did you mean to grade your la   | 8:41 AM           | 2 😨      | Mary Poppins<br>Did you mean to grade your la   | 8:41 |

Bulk actions help keep your chat list organized without having to manually adjust messages one by one.

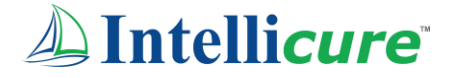

## Personalize

Using the *menu* icon in the top left side of the chat list window, select *Set up User Icon*.

|                       | Hello Kath<br>Harmony        | nerine Shaw!<br>Medical Cente | er (j <sup>2</sup> ( | [⇔ |
|-----------------------|------------------------------|-------------------------------|----------------------|----|
| Intellicu             | ire Chat                     |                               |                      | ×  |
| ≡                     | Ch                           | ats                           |                      | ď  |
| Filter Me<br>Select N | essages<br>Vessages          | chedule m                     | 8:48 AI              | м  |
| Set Up l<br>View Re   | User Icon<br>ecently Deleted | ade your la                   | 8:41 AI              | М  |

Select *choose a file* to upload a photo, make sure you check the *box* to *Use Uploaded Image*.

Customize your Border Color using the color selector and your Border Width using the dropdown.

| User Chat lo  | con         |              |
|---------------|-------------|--------------|
| Use Uploaded  | Image       |              |
| Valid Picture |             |              |
| Choose File   | 4228704.png |              |
| Border Color  |             | Border Width |
|               |             | 1            |
|               |             | 1            |
|               |             | 2            |
|               |             |              |
|               |             | 5            |

| the second second second second second second second second second second second second second second second se                                                                                                    |              |
|----------------------------------------------------------------------------------------------------|--------------|
| and the second second se |              |
| 8 🔵 🚥 🚥                                                                                                    |              |
| 46 109 255                                                                                                    |              |
| R G B C                                                                                                    | Border Width |
|                                                                                                    | 1            |
|                                                                                                    |              |

If you prefer that your icon displays your initials, uncheck Use Uploaded Image.

Enter your initials in the *Icon Text* field, choose your *Background Color*, Border Color, and *Text Color*, then select your *Border Width*, and *Save*.

| User Chat Icon         |              |             |
|------------------------|--------------|-------------|
| Use Uploaded Image     |              |             |
|                        | KS           |             |
| Icon Text              |              |             |
| KS<br>Background Color | Text Color   |             |
|                        |              |             |
| Border Color           | Border Width |             |
|                        | 5            |             |
|                        |              | Cancel Save |

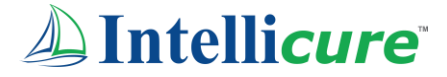

# **Recently Deleted**

Using the menu icon in the top left side of the chat list window, select View Recently Deleted.

Click the *box* next to each chat you want to recover, then select *Undelete*.

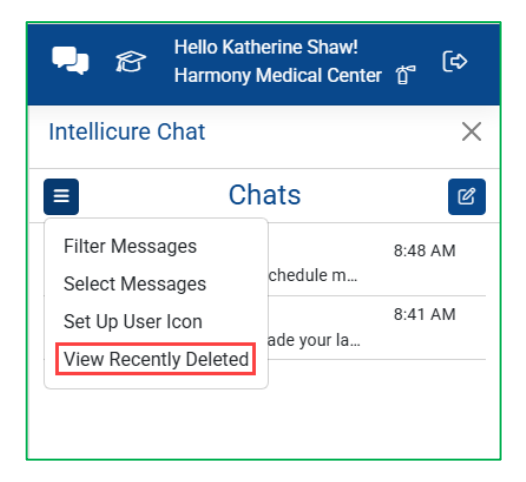

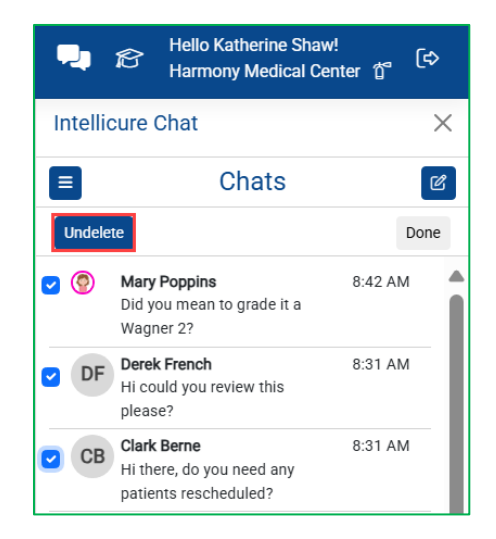